# LFA Hotspot Set-up

SLQ Wiki Fabrication Lab 2024/04/27 12:56

# LFA Hotspot Set-up

The LFA hotspot serves the LFA releases over wifi to the LFA Updater app, automatically upgrading when a correctly formatted USB stick is inserted. LFA tablets can then be updated from the hotspot, with no internet required.

## **Getting Started**

You will need a laptop (PC/Mac/Linux) to set-up the hotspot, then a tablet to check the update process.

#### **Check connectivity over HTTP**

We are using port 8080 for the hotspot - connect to your hotspot (using wifi or cable) and go to: http://192.168.1.1:8080/apk/

You should see an index of the files in the hotspot.

#### **Download LFA Updates**

Go to

https://builds.lfa.one/apk/

And pull down the releases.xml file and any LFA releases required.

Make sure your releases.xml has the correct UUID for the hotspot repository!

### Making an LFA updates USB stick

The upgrade process requires folders to be named clearly in ascending alphabetical order, so the latest update **always** appears last in the list. The easiest way to do this is to use the date and time in the folder name. You want your folder structure to look something like this:

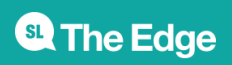

2024/04/27 12:56

LFA Hotspot Set-up

| Name                              | - Size   | Туре                | Date Modified                 |
|-----------------------------------|----------|---------------------|-------------------------------|
| <b>▼</b> 📩 ₩₩₩                    |          | folder              | Fri 20 Dec 2019 03:28:56 AEDT |
| - 20191206T162909961071           | 1 item   | folder              | Fri 20 Dec 2019 03:27:00 AEDT |
| 👻 🧰 apk                           | 4 items  | folder              | Fri 20 Dec 2019 03:28:29 AEDT |
| au.org.libraryforall.launcher.app | 5.1 MB   | Android package     | Fri 20 Dec 2019 00:34:16 AEDT |
| lfa-1.3.9-417-release.apk         | 22.6 MB  | Android package     | Fri 20 Dec 2019 00:34:08 AEDT |
| lfa-updater-0.0.3-1093-release.a  | 7.0 MB   | Android package     | Fri 20 Dec 2019 00:33:08 AEDT |
| releases.xml                      | 3.8 kB   | XML document        | Fri 20 Dec 2019 03:28:28 AEDT |
| upgrade.txt                       | 25 bytes | plain text document | Fri 20 Dec 2019 00:42:08 AEDT |

#### Lets step through the process:

- format a USB stick as a simple FAT32 volume (you can just use windows standard disk format tool for this)
- create an empty text file called "upgrade.txt" or download this

one

- add the upgrade.txt file to your USB stick
- create a folder called "www" on your USB
- Inside "wwww" create an update folder, named with the format "yyyymmddThhminmin" where:
  - $\circ\,$  yyyy is the year
  - $\circ\,$  mm is the month
  - $\circ~$  dd is the day
  - $\circ\,$  T stands for time
  - $\circ\,$  hh is the hour (24 hour time)
  - $\circ\,$  minmin is the minutes.
- Create a folder called "apk" inside your update folder
- Copy all the files you downloaded earlier into this folder.

#### Mount Upgrade USB

Plug your upgrade USB into the USB2.0 port on the hotspot (make sure you don't unplug the USB storage drive!!). Go to http://192.168.1.1/index.asp and check that the hotpot has mounted the upgrade USB.

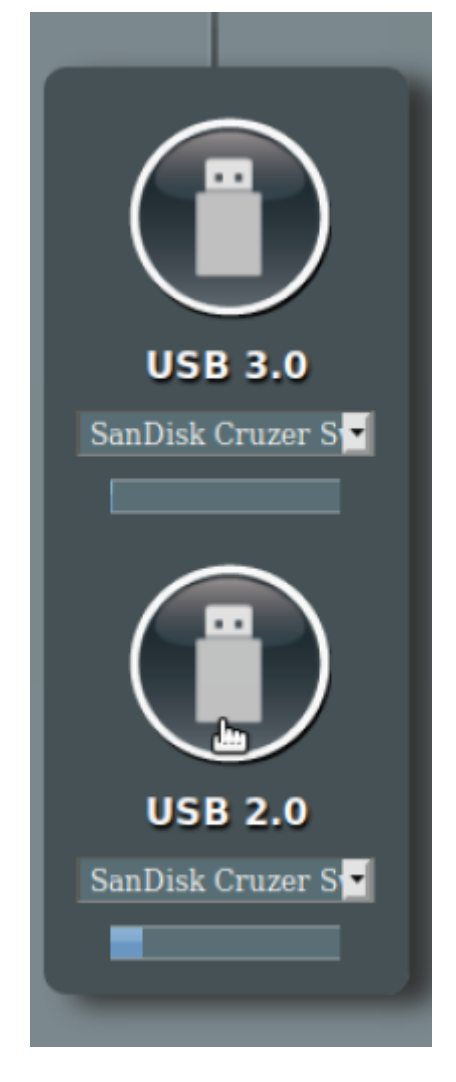

The hotspot will find the upgrade.txt, then copy across the files to the USB storage drive. You should see a spike like this.

| S             | stem Stat    | us     |
|---------------|--------------|--------|
|               |              |        |
| 2.4GHz        | 5GHz         | Status |
|               | 0.011        |        |
|               | CPU          |        |
|               |              |        |
|               | Core         |        |
|               |              |        |
|               | Core         |        |
|               |              |        |
| 1 OURS        |              | A      |
|               |              | NAVAN  |
| 50%           |              | A MA   |
|               |              | • V    |
| 25            |              |        |
|               |              |        |
|               | RAM          |        |
|               |              |        |
| Used<br>192MB | Free<br>64MB | 256MB  |
|               |              |        |
|               |              |        |
| Loops.        |              |        |
|               |              |        |
|               |              |        |
| 50%           |              |        |
|               |              |        |
| 2%            |              |        |
|               |              |        |
|               |              |        |

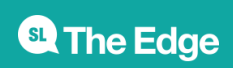

2024/04/27 12:56

#### **Check Upgrades from web browser**

You should now be able to browse to http://192.168.1.1:8080/apk/ and see a directory listing:

| Index of /apk/                                          |                      |       |                                         |
|---------------------------------------------------------|----------------------|-------|-----------------------------------------|
| Name i                                                  | Last Modified:       | Size: | Type:                                   |
|                                                         |                      | -     | Directory                               |
| au.org.libraryforall.launcher.app-0.0.3-161-release.apk | 2019-Dec-19 13:34:16 | 4.9M  | application/vnd.android.package-archive |
| lfa-1.3.9-417-release.apk                               | 2019-Dec-19 13:34:08 | 21.5M | application/vnd.android.package-archive |
| lfa-updater-0.0.3-1093-release.apk                      | 2019-Dec-19 13:33:08 | 6.6M  | application/vnd.android.package-archive |
|                                                         |                      |       |                                         |

Check that-http://hotspot.lfa.one:8080/apk/-takes us to the same directory too.

The DNS address re-writing is currently broken!!

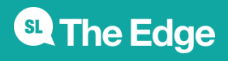